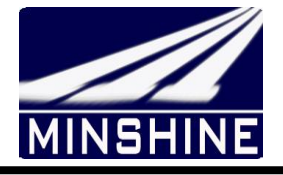

# Smart eBike Drive system User guide

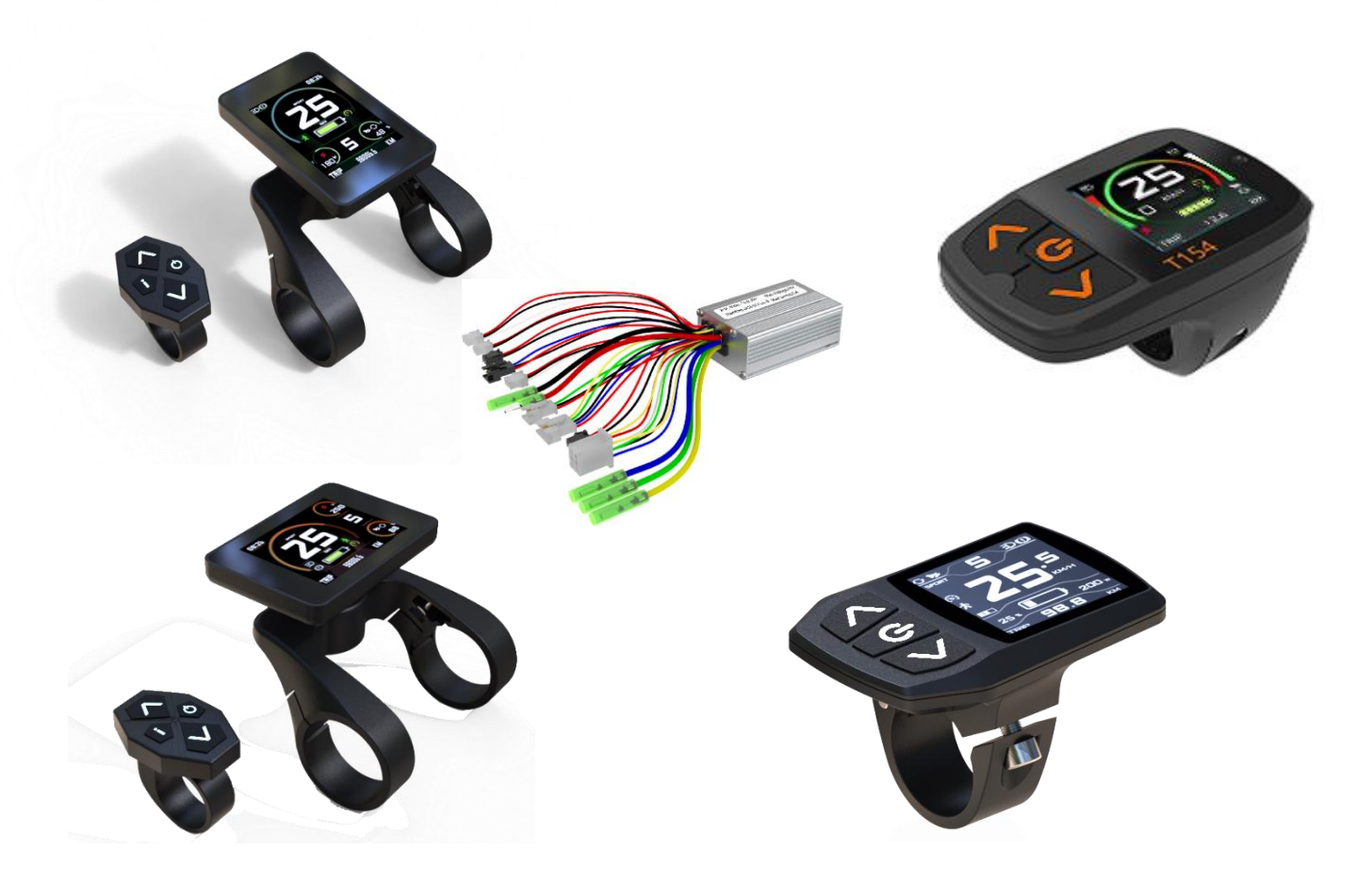

www.minshine.cn

# Catalog

| 1  | Read me                                     |
|----|---------------------------------------------|
| 2  | Technical Data(T154 Serials)4               |
| 3  | Technical Data(T24 Serials)5                |
| 4  | Technical Data(M15)6                        |
| 5  | Operations7                                 |
| 6  | Menu Settings10                             |
| 7  | Warning messages16                          |
| 8  | Error messages17                            |
| 9  | Changing skin and font color by display19   |
| 10 | Changing font colors by APP20               |
| 11 | Load Picture to Display by APP21            |
| 12 | How to Load firmware to controller by APP22 |
| 13 | Firmware database management APP23          |
| 14 | Tools for service and maintaince24          |
| 15 | Display interface reference25               |

# 1 Read me

- ★ Thank You for Purchasing our Smart ebike Driving System Equipped Bicycle, Read this manual before you take the first ride on your new bicycle and keep it for reference.
- ★ Contact dealer or the bicycle manufacturer if you can not understand this manual ,Failure to follow this manual may be involved in risk or hazardous injury.;
- ★ This manual is based on the general purpose. some of the content may not be applicable due to software updates or customization.
- ★ Some graphics shown in this manual is from T154 display but will be similar enough with other model display to help you under-stand our instructions
- ★ The communication between display and controller had been encrypted with different code, so we strongly recommend you that do not purchase display or controller from other suppliers and replace it by yourself.
- ★ If you want to use APPs for some advance applications, You can download APPs from our website as free , and you have to buy special USB dongle from us otherwise these APPs will not work;
- ★ Computer system may ask you to install drive software for this USB Dongle when connecting with your PC first time, you can download this drive software pack from our website, and install it properly. There have 2 models USB Dongle, USB-D1 is only for display and USB-C1 is only display.
- ★ The copy rights of all of these APP belong to us , you can not spread it without our permissions.
- ★ For your sfety ,Make sure to not be distracted by the display while riding , focus exclusively on your riding environment.

# 2 Technical Data(T154 Serials)

- Power: 15 60VDC /50 ma
- Screen: 1.54" Colorful TFT
- Button: Transparent silicon rubber with LED Backlight
- Fix Position: Left or right of handlebar
- Communication: UART/TS232/CAN
- Material: ABS
- Ingress Protection: IP54(dust and splash water protected)
- Customization :Valiable

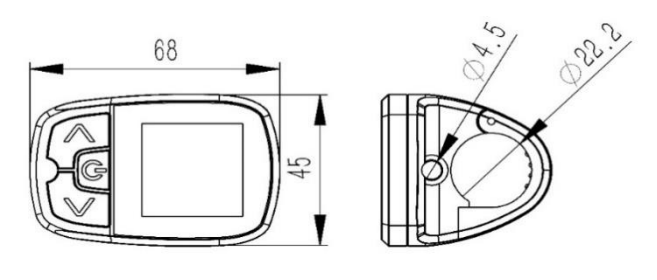

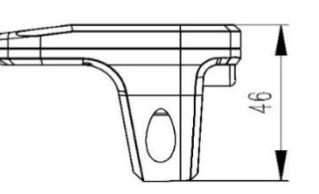

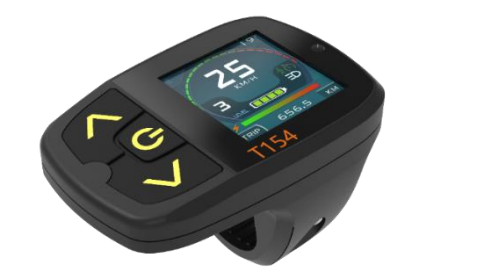

T154-1

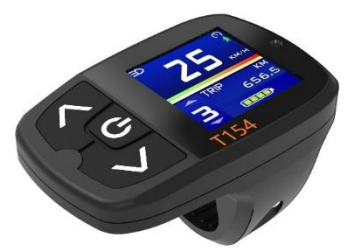

T154-2

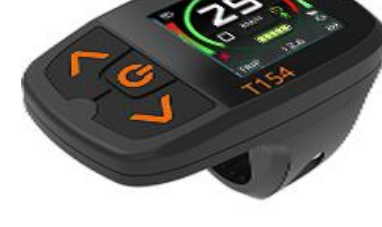

T154-3

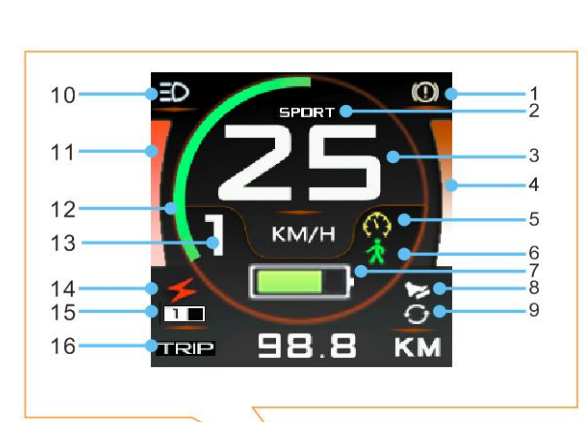

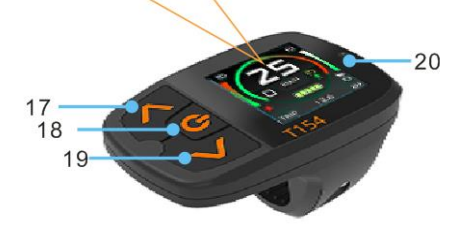

| 1  | Brake Indicator                                | 11 | Power bar                                  |
|----|------------------------------------------------|----|--------------------------------------------|
| 2  | Riding mode<br>Indicator                       | 12 | Real time speed value indicator            |
| 3  | Bike Speed                                     | 13 | Assistance level indicator                 |
| 4  | Throttle or PAS<br>Driving value bar           | 14 | Assistance<br>Power on or off<br>indicator |
| 5  | Cruise indicator                               | 15 | Double battery system indicator            |
| 6  | Walk Assistance<br>Indicator                   | 16 | Information indicator                      |
| 7  | Battery Capacity<br>indicator                  | 17 | UP button                                  |
| 8  | PAS or Torque<br>sensor activated<br>indicator | 18 | Power button                               |
| 9  | Throttle activated indicator                   | 19 | Down button                                |
| 10 | Light indicator                                | 20 | Light sensor                               |

RS

29

50

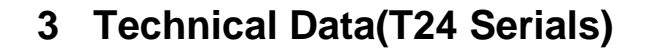

- Power: 15 60VDC /60 ma
- Screen: 2.4" Colorful TFT
- Button: Transparent silicon rubber with LED Backlight
- ♦ Fix Position: Middle
- ◆ Communication: UART/TS232/CAN
- ♦ Material: ABS
- Ingress Protection: IP54 (dust and splash water protected)
- Customization :Valiable

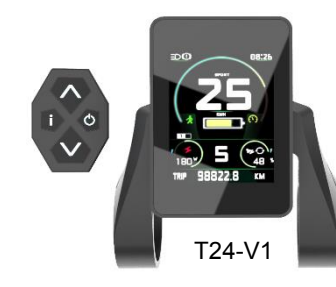

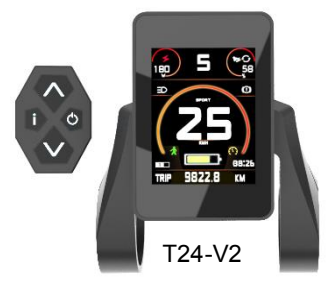

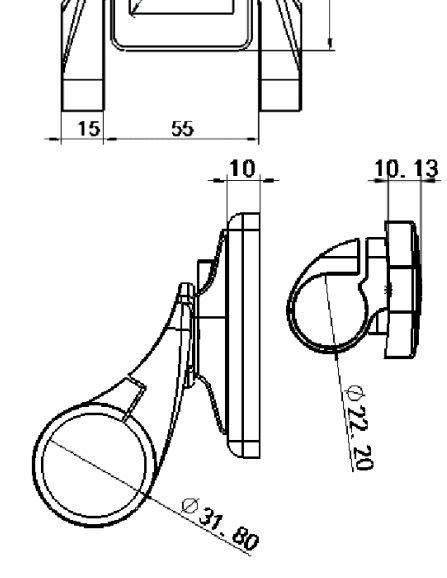

22

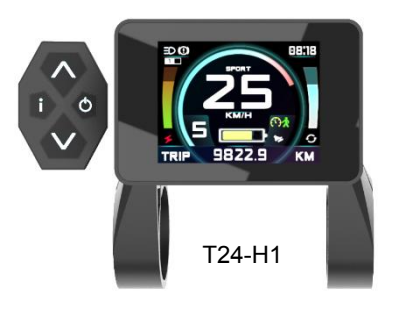

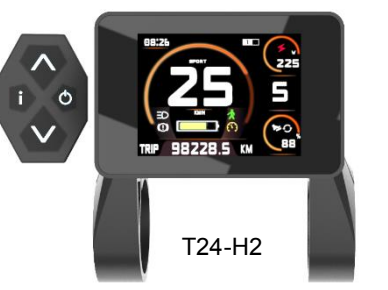

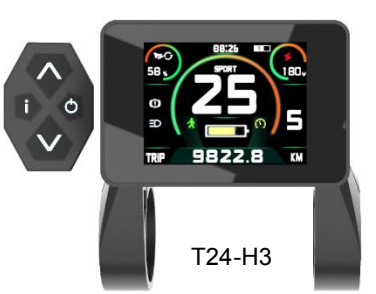

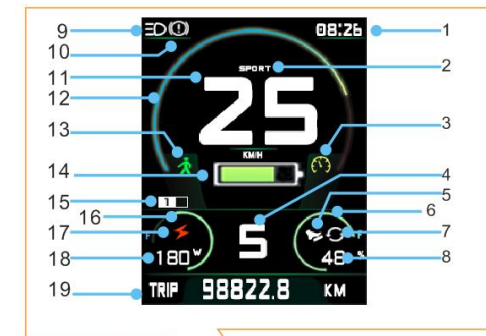

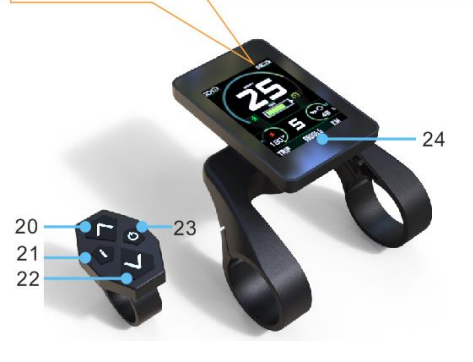

| 1  | Colock                        | 13 | Walk Assistance Indicator       |
|----|-------------------------------|----|---------------------------------|
| 2  | Riding mode<br>Indicator      | 14 | Battery Indicator               |
| 3  | Cruise indicator              | 15 | Double battery system indicator |
| 4  | Assistance level<br>indicator | 16 | Power indicator                 |
| 5  | PAS activated indicator       | 17 | Power indicator                 |
| 6  | Drive indicator               | 18 | Power value                     |
| 7  | Throttle activated indicator  | 19 | Information indicator           |
| 8  | Input Drive Value             | 20 | UP button                       |
| 9  | Light indicator               | 21 | INFO button                     |
| 10 | Brake indicator               | 22 | DOWN button                     |
| 11 | Bike speed                    | 23 | POWER button                    |
| 12 | Bike speed                    | 24 | Light sensor                    |

# 4 Technical Data(M15)

- ◆ Power: 15 60VDC /50 ma
- ◆ Screen: 1.54" monochrome
- Button: Transparent silicon u
  with LED Backlight
- Fix Position: Left or right of handle
- Communication: UART/TS232/CAN
- ♦ Material: ABS
- Ingress Protection: IP54 (dust and splash water protected)
- Customization :Valiable

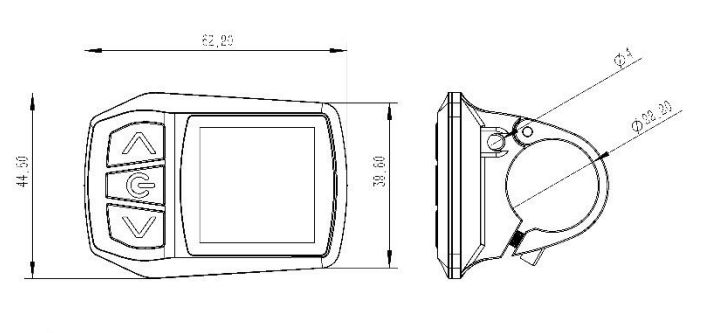

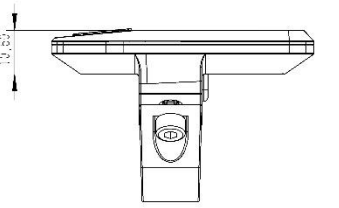

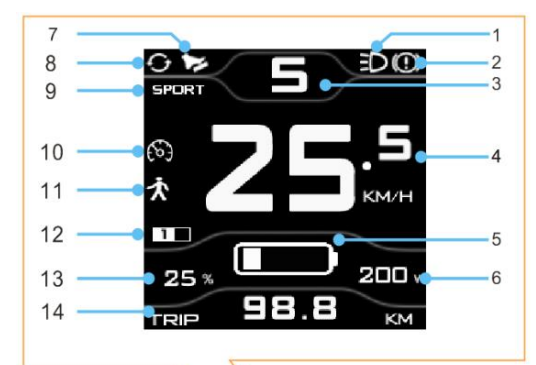

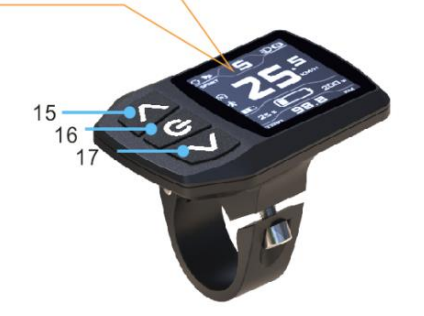

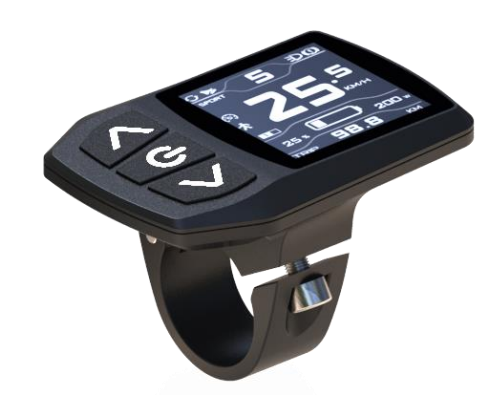

| 1 | Light indicator     | 10 | Cruise Indicator      |
|---|---------------------|----|-----------------------|
| 2 | Brake indicator     | 11 | Walk assistance       |
|   |                     |    | Indicator             |
| 3 | Assistance level    | 12 | Double battery        |
|   | indicator           |    | system indicator      |
| 4 | Speed               | 13 | Drive value           |
| 5 | Battery Indicator   | 14 | Power indicator       |
| 6 | Power Indicator     | 15 | Power value           |
| 7 | PAS indicator       | 16 | Information indicator |
| 8 | Throttle indicator  | 17 | UP button             |
| 9 | Ride mode indicator |    |                       |

# **5** Operations

# Caution:

Stop Bike if you want to make some operations on display , If you do not focus exclusively on your riding environment, you risk being involved in an accident.

### Power on & off

--Long press POWER button with 3 seconds; user have to input password after power on if system was activated with password protecting function.

## Bike light on & off

--Long press UP button with 3 seconds ,there has 3 options for light on or off , Manual ,Auto-Manual, Auto, LIGHT SENSOR will detect the environmental light intensity and turn the light on or off automatically if select Auto-Manual, Auto options

#### Switching Assistance level

--Short pressing UP to increase assistance level or DOWN button to decrease assistance level . the maxim assistance level can be set from 1 to 8.

usually more bigger level means more powerful and more speed;

--The motor assistance is switched off at Zero Level ,

-System will automatically adjust the power and motor speed according to the bike speed at A level

--Motor will run backwards at R level --Motor will have more power at C level when use pedal sensor up hill

--Three special level REVERSE , AUTO and Climb Level can be activated by menu options

#### Walk assistance

--The walk assistance can make it easier for you to push the eBike. The assisting speed can reach a maximum of 6km/h, Using the walk assistance function is only recommended when pushing the eBike.

#### Cruise

--Long press DOWN button when bike speed is more than activated speed and power assisting is on , then ,bike will start cruise.

--Pull brake or move the pedal or pull the throttle or press any key on display will cancel cruise

--Caution: There is risk of accident if you didn't concentrate on riding

### Switching riding mode

--Three riding mode is ,ECO ,CITY ,SPORT, you can select desired mode by both long press POWER and UP button(**T154 or M15**). Press Info button(**T24**)

--ECO : Effective assistance at maximum efficiency for maximum cruising range

--CITY : Uniform assistance with long cruising range

--SPORT: Powerful assistance for sporty offroad riding, as well as for urban traffic

# **Clear Trip**

--Both long press POWER and DOWN with 3 seconds , Trip meter will be cleared to zero

# TRIP , ODO ,MAX SPEED , AVG SPEED

--These information was shown at bottom of screen ,TRIP and MAX SPEED , AVG SPEED can be cleared by long pressing POWER and DOWN with 3 seconds;

# **Bike information**

--Short press POWER button can switch the bike info show at bottom of screen , bike info include TRIP , TRIP TIME , ODO ,MAX SPEED , AVG SPEED ,TEST SCREEN , ABOUT,(Clock set for T24)

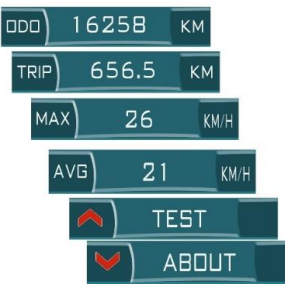

# ABOUT

-- Press DOWN bottom when the ABOUT show on information indicator and short press POWER button can show different interface below

### --Product information

Show Version number, model of the product , service distance and Password

#### --Presentation mode

Once enter this interface ,it can help you fully know how it works and different skins and different font color will repeatedly show on screen.

# Setting menu

--Both long pressing UP and POWR button after system power on within 3 seconds --Password need be imputed if menu password protection option was activated. --incorrect setting may cause bicycle can't work or make components failure. --Maybe you can't modify settings because you don't have modify permissions;

--Some menu item may will be invisible

# TEST

-- At this interface , you can check the status of all the components with details. which was connected with system .

--Pressing UP bottom when the TEST show on information indicator,

-- short pressing POWER button can repeatedly switch such interface below --Realtime Voltage and current and power

| 100     | CONTROLLER |   |  |  |  |
|---------|------------|---|--|--|--|
| VOLTAGE | 36.5       | V |  |  |  |
| CURRENT | 0.0        | A |  |  |  |
|         | 0.0        | w |  |  |  |

#### -- Motor information

Notice: you also can get correct motor reduction ratio when an unknow motor come to you.

| MOTOR           |   |     |  |  |
|-----------------|---|-----|--|--|
| SPEED           | 0 | RPM |  |  |
| REDUCTION RATIO |   |     |  |  |
| 4.3             |   |     |  |  |
| HALL            |   |     |  |  |
| AVAILABLE       |   |     |  |  |

### -- Battery information

| BATTERY |       |     |  |  |
|---------|-------|-----|--|--|
| TOTAL   | CONSU | IME |  |  |
| 0.0 AH  |       |     |  |  |
| SINGLE  |       | IME |  |  |
| D.0 AH  |       |     |  |  |
| TIMER   |       |     |  |  |
|         |       | MIN |  |  |

# -Pedal sensor status and throttle status

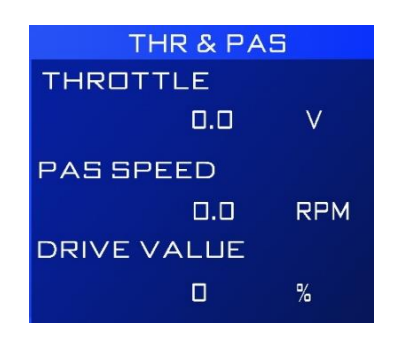

### -- Brake ,speed and shift sensor status

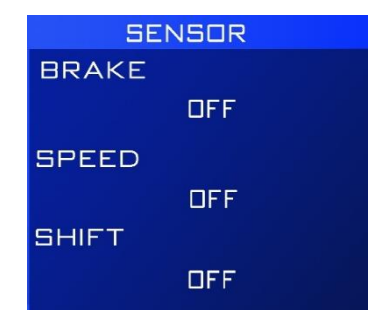

#### --Temperature sensor

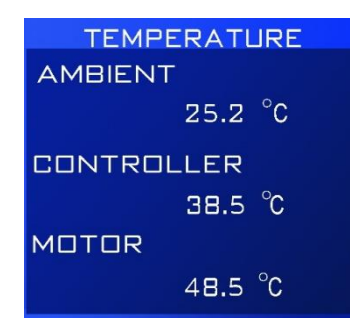

Notice: not all of system was equipped with Temperature sensor ,and temp value is only for reference

# -Time set (Only for T24)

#### --Select Skin

Three different color skins were preset in display, you can chose favorite one for yourself

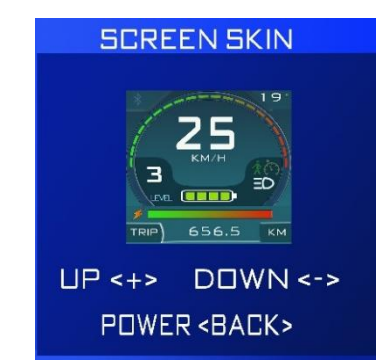

#### --Select Font Color

three different font solutions were preset in displat, you can chose favorite one for yourself

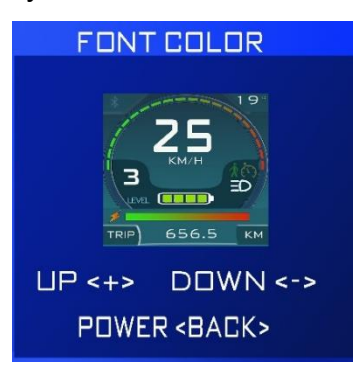

As the skins and font color , you also can use our APP to make special color for you if three preset solutions are not enough for you

# 6 Menu Settings

This is a full menu sets for T154,M15,T24 display , not all of the menu item will be visible for end user because some settings is only for some advance applications ,sometimes, maybe you can't modify set because you didn't get permissions from supplier , all menu items show with letters , it can help to understand the meaning of each item easily, if you do not fully understand it , DON NOT CHANGE SETS ,incorrect set may make system failure.

| Main Menu | Menu Item      | Value range       | Remark                                   |
|-----------|----------------|-------------------|------------------------------------------|
|           | Wheel Size     | 4"—30"            | Rim size of the bike                     |
|           | Unit           | Metric, British   | Unit of spend and distance               |
|           | Fix Position   | Right, Left       | Select RIGHT if display was fixed        |
|           |                |                   | at right side of handle bar , Select     |
|           |                |                   | LEFT if display was fixed at left        |
|           |                |                   | side                                     |
|           | Riding Mode    | ECO,CITY,SPORT    | Ride mode                                |
|           | Light          | Manual,           | Manual – Power on off by UP              |
|           |                | Auto/Manual, On   | button only                              |
|           |                |                   | Auto/Manual,-Auto power on off           |
|           |                |                   | according the light sensor               |
|           |                |                   | <b>ON</b> – light will be always on when |
|           |                |                   | bike power is on ,can not power off      |
|           |                |                   | the light by UP button                   |
|           | Max Speed      | 10km/h80km/h      | Max speed of bike                        |
| NI I      | Max Push       | 4km/h-10km/h      | The max walk assisting speed             |
| Normai    | Speed          |                   |                                          |
|           | Password       | Disable, PowerON, | Disable - No password protect            |
|           |                | Ivienu            | PowerON - You have to input a            |
|           |                |                   | Manue Vou have to input                  |
|           |                |                   | wenu - You have to input                 |
|           |                |                   | Default password :1234                   |
|           | SpoodAutoTrac  | Disable Enable    | Auto traco the speed of bike             |
|           | e              |                   |                                          |
|           | AutoPowerOffTi | 3-20Minutes       | If the eBike is not moved and no         |
|           | me             |                   | button is pressed on for this            |
|           |                |                   | period , the eBike system will shut      |
|           |                |                   | off automatically in order to save       |
|           |                |                   | energy, default is 3 minutes             |
|           | Warning Mode   | Disable, Enable   | Disable or Enable show warning           |
|           |                |                   | message when a warring message           |
|           |                |                   | comes                                    |

|         | Superro Mada    | Controllor Display  | Thore have 2 same series of                            |
|---------|-----------------|---------------------|--------------------------------------------------------|
|         | Synchio would   | Diaplay Open        | acting related with the bike 2                         |
|         |                 | Display Office      | settings related with the bike ,2                      |
|         |                 |                     | copies was saved in both display                       |
|         |                 |                     | and controller, display and                            |
|         |                 |                     | when hike newer on if celect                           |
|         |                 |                     | Constraller constraller will cond                      |
|         |                 |                     | <b>Controller</b> - controller will send               |
|         |                 |                     | settings to display if the settings in                 |
|         |                 |                     | Display is different with controller                   |
|         |                 |                     | <b>Display</b> - Display will send settings            |
|         |                 |                     | to controller if the settings in                       |
|         |                 |                     | Diaplay Ones Diaplay will cond                         |
|         |                 |                     | Display Once - Display will serid                      |
|         |                 |                     | settings to controller in the settings                 |
|         |                 |                     | controller only once after conding                     |
|         |                 |                     | finished Synchro Mode will auto                        |
|         |                 |                     | switch to Controller Mode                              |
|         | Max Current     | 5-504               | The max current is depend on                           |
|         |                 | 0.001               | controller hardware, you cant                          |
|         |                 |                     | increase the max current more                          |
|         |                 |                     | than rated current                                     |
|         | Voltage         | 24V.36V.48V.        | Nominal voltage of battery                             |
|         | Empty           | 29.5v               | We use OCV mode to measure the                         |
|         | 20%Cap          | 31v                 | capacity of battery, it's better to                    |
| Batterv | 40%Cap          | 32v                 | consult your battery supplier to fill                  |
| 5       | 60%Cap          | 33v                 | these correct values                                   |
|         | 80%Cap          | 36                  |                                                        |
|         | Full            | 38                  |                                                        |
|         | Style           | Front/Rear , Middle | Front/Rear - for rear and front                        |
|         |                 |                     | motor                                                  |
|         |                 |                     | Middle – for middle drive system                       |
|         | Hall            | With Hall , without | With Hall – if motor has hall sensor                   |
|         |                 | Hall                | without Hall - if motor does not                       |
|         |                 |                     | have hall sensor                                       |
|         | Gear            | GearLess, Gear      | Motor with Gear or without gear                        |
| Motor   | Pole Pairs      |                     | Usually, motor supplier only tell you                  |
|         |                 |                     | how many magnets motor has , if                        |
|         |                 |                     | you know magnets count , then                          |
|         |                 |                     | Pole Pairs = magnets count / 2                         |
|         | Reduction Ratio |                     | Consult your motor supplier,                           |
|         |                 | 1                   |                                                        |
|         |                 |                     | you also can get correct RR                            |
|         |                 |                     | you also can get correct RR<br>value by our MOTOR TEST |

|         |              | 011               | art obilto billo oyotoin veitor       |
|---------|--------------|-------------------|---------------------------------------|
|         |              |                   | above at OPERATION topic              |
|         | Speed Sensor | 0-36              | Set 0 if motor wasn't equipped        |
|         |              |                   | speed sensor                          |
|         |              |                   | Set 1 if motor was equipped with a    |
|         |              |                   | speed sensor                          |
|         | Temperature  | Disable, Enable   | Disable - motor was not equipped      |
|         | Sensor       |                   | with Temperature sensor               |
|         |              |                   | Enable - motor was equipped with      |
|         |              |                   | Temperature sensor                    |
|         |              |                   | There have varies different type      |
|         |              |                   | temperature sensor works with         |
|         |              |                   | different manners, so , provide       |
|         |              |                   | our technical data with this senor    |
|         |              |                   | before you want use temperature       |
|         |              |                   | measure option for motor              |
|         | Phase Table  | F132645 ,F326451, | Phase Table is determined by          |
|         |              | F264513,F645132,F | motor, usually ,different brand       |
|         |              | 451326,F513264,   | motor has different phase table,      |
|         |              | B132645 ,B326451, | This is a most important settings     |
|         |              | B264513,B645132,  | which guide motor how to              |
|         |              | B451326,B513264   | commute while motor                   |
|         |              |                   | running, ,incorrect setting will make |
|         |              |                   | motor more noisy or make              |
|         |              |                   | controller broken.                    |
|         |              |                   | Caution: You can power bike           |
|         |              |                   | with ADJUSTABLE DC POWER              |
|         |              |                   | SUPPLIER and limited the max          |
|         |              |                   | current output less than 2A to        |
|         |              |                   | try this these options , DO NOT       |
|         |              |                   | POWER BIKE WITH BATTERY               |
|         |              |                   | when you want to find the             |
|         |              |                   | correct phase table for an            |
|         |              |                   | unknow motor, otherwise will          |
|         |              |                   | burn motor or controller              |
|         |              |                   | Default: F132645                      |
|         | Enable       | Disable, Enable   | Disable - if system don't have a      |
|         |              |                   | display, and you have to make a       |
|         |              |                   | short switch and connected with       |
|         |              |                   | display's connecter on controller     |
| Display |              |                   | side(don't make this switch by        |
|         |              |                   | yourself , maybe a short circuit      |
|         |              |                   | will occur and broken your            |
|         |              |                   | controller )                          |
|         |              |                   | Default: Enable                       |

|            |                | 0                   |                                       |
|------------|----------------|---------------------|---------------------------------------|
|            | Level Count    | 3-6                 | The max assistance level count        |
|            | Auto Level     | 0,1                 | Set 0 if don't need a AUTO            |
|            |                |                     | assistance level                      |
|            |                |                     | Set1 Atuo assistance level will be    |
|            |                |                     | activated                             |
|            | Level1_Speed/P | 5-40km/h / 5%-      | Speed and power limit for each        |
|            | ower           | 100%                | assistance level,                     |
|            | Level2_Speed/P | 5-40km/h / 5%-      | If bike was drove with Pedal sensor   |
|            | ower           | 100%                | only , the speed limit is invalid     |
|            | Level3_Speed/P | 5-40km/h / 5%-      | If bike was drove with throttle, both |
|            | ower           | 100%                | Speed and power limit is valid        |
|            | Level4_Speed/P | 5-40km/h / 5%-      |                                       |
|            | ower           | 100%                |                                       |
|            | Level5_Speed/P | 5-40km/h / 5%-      |                                       |
|            | ower           | 100%                |                                       |
|            | Level6_Speed/P | 5-40km/h / 5%-      |                                       |
|            | ower           | 100%                |                                       |
|            | Туре           | Disable, Low, High, | Low, High: some PAS sensors           |
|            |                | Auto                | didn't have rotating direction detect |
|            |                |                     | function, only way to find the        |
|            |                |                     | correct setting is trying;            |
|            |                |                     | Auto- PAS will auto judge rotating    |
|            |                |                     | direction while riding by itself,     |
|            |                |                     | output Pedal signal when rotating     |
|            |                |                     | forward and stop output when          |
|            |                |                     | rotating backwards                    |
|            | Pulse Count    | 4-64                | The max magnet count the pedal        |
|            |                |                     | senor have per circle                 |
|            | Max Speed      | 60-100RPM           | The max rotating speed of pedal       |
| 540.0      |                |                     | Sensor                                |
| PAS Sensor | Chart Count    | <i>Α</i> Γ          | Default :00RPM                        |
|            | Start Count    | C-1                 | Sensibility value of PAS sensor ,     |
|            |                |                     | inconsitivo                           |
|            |                |                     |                                       |
|            | Filtor         | 1 50                | Eilter value of DAS concer value in   |
|            | ГШСІ           | 1-50                | more bigger means more smooth         |
|            |                |                     | and incensitive                       |
|            |                |                     | Default :2                            |
|            | Keen Time      | 100-500ms           | System will keen PAS signal with a    |
|            |                |                     | setting period after stop pedal it    |
|            |                |                     | can make power output                 |
|            |                |                     | consistently while pedaling           |
|            |                |                     | Defatul:300ms                         |
|            | 1              | I                   |                                       |

|           |              |                                                                                                    | art conce onve system vz. tot                                                                                                    |
|-----------|--------------|----------------------------------------------------------------------------------------------------|----------------------------------------------------------------------------------------------------|
|           | Enable       | Disable, Enable                                                                                                    | <b>Disable</b> : Bike was not equipped<br>with a throttle<br><b>Enable</b> :Bike ike was not equipped<br>with a throttle                                                                                                    |
| Throttle  | Driving Mode | 0.Disvalid - 6km/h<br>1.Disvalid - Level<br>Speed<br>2.DisvalidFull<br>Speed<br>3.6Km/h<br>6Km/h<br>4.6Km/h<br>Level Speed<br>5.6Km/hFull<br>Speed<br>6.Level Speed<br>Level Speed<br>Level Speed<br>7.Level SpeedFull<br>Speed<br>8.Full SpeedFull<br>Speed<br>9.PasActivated -<br>6km/h<br>10.PasActivated -<br>Level Speed<br>11.PasActivated<br>Full Speed | With a throttileThe Driving mode of the throttle,For example:we select option4. 6Km/hLevel SpeedBike speed will be limited with6Km/h if you stop pedal evenyou pull throttle fullyBike speed will be limited withassisting level speed ( seeDSIPLAY MENU ITEM) if youstart pedal and pull throttle |
|           | Mini Voltage | 500mv – 3500mv                                                                                                    | Default:1300mv                                                                                                    |
|           | Max Voltage  | 500mv – 3500mv                                                                                                    | Default:3300mv                                                                                                    |
|           | Brake Sensor | Low, High                                                                                                    | Default: Low                                                                                                    |
| Accessory | Speed Sensor | 0-36                                                                                                    | This is a setting related with extra<br>speed sensor which was fixed on<br>rims ,<br>Select 0 , no equipped<br>Select 1 , equipped<br>You must have to equip an extra<br>speed sensor on rim if you use<br>middle motor drive system                                                               |
|           | Shit sensor  | Disable, Enable                                                                                                    | This is an option for gear sensor , it<br>can detect the gear changing while<br>riding, this sensor widely used on<br>middle motor drive system                                                                                                    |

|          | 1                                                                                               | 011              |                                      |  |  |
|----------|-------------------------------------------------------------------------------------------------|------------------|--------------------------------------|--|--|
|          | Torque sensor                                                                                   | Soft, Soft Safe, | Some options include safe option     |  |  |
|          |                                                                                                 | Sensitive ,      | means torque sensor have to          |  |  |
|          |                                                                                                 | Sensitive        | move certain angle then start to     |  |  |
|          |                                                                                                 | Safe ,Current    | activate power assistance,           |  |  |
|          |                                                                                                 | Mode ,Japan Mode | Japan mode only for Japan market     |  |  |
|          | Warning Show                                                                                    | Disable, Enable  | Enable or disable the message        |  |  |
|          |                                                                                                 |                  | interface show on display            |  |  |
|          | Trip                                                                                            | Disable, Enable  |                                      |  |  |
|          | Timer                                                                                           | Disable, Enable  |                                      |  |  |
|          | Max Speed                                                                                       | Disable, Enable  |                                      |  |  |
|          | AVG Speed                                                                                       | Disable, Enable  |                                      |  |  |
|          | Bat Capacity                                                                                    | Disable, Enable  |                                      |  |  |
|          | Test                                                                                            | Disable, Enable  |                                      |  |  |
|          | About                                                                                           | Disable, Enable  |                                      |  |  |
| Screen   | Controller Test                                                                                 | Disable, Enable  |                                      |  |  |
|          | Motor Test                                                                                      | Disable, Enable  |                                      |  |  |
|          | Battery Test                                                                                    | Disable, Enable  |                                      |  |  |
|          | Throttle &PAS                                                                                   | Disable, Enable  |                                      |  |  |
|          | Test                                                                                            |                  |                                      |  |  |
|          | Accessory test                                                                                  | Disable, Enable  |                                      |  |  |
|          | Temperature                                                                                     | Disable, Enable  |                                      |  |  |
|          | Light Sensor                                                                                    | Disable, Enable  | Show real time light sensor value    |  |  |
|          | Screen & Color                                                                                  | Disable, Enable  | You can select favorite skin or font |  |  |
|          |                                                                                                 |                  | color at this interface              |  |  |
| Default  | Restore factory default settings which saved in controller memory                               |                  |                                      |  |  |
| Save     | Save all settings before exit menu setting                                                      |                  |                                      |  |  |
| Without  | Do not Save all settings before exit menu setting                                               |                  |                                      |  |  |
| Save     | Do not Save all settings before exit menu setting                                               |                  |                                      |  |  |
|          | Firmware is a parameters data pack for your bike which was combined                             |                  |                                      |  |  |
|          | with battery settings, motor settings, controller settings, riding feeling                      |                  |                                      |  |  |
|          | settings, and all other accessories settings and so on , all of these                           |                  |                                      |  |  |
|          | parameters related with a certain bike, one bike match one Firmware ;                           |                  |                                      |  |  |
|          | Display had been built a firmware database which can store 100pcs                               |                  |                                      |  |  |
|          | tirmware, therefore, you can manage all of your different bike's firmware                       |                  |                                      |  |  |
| Firmware | easily only by one display. Its very useful for dealer or ebike builder to                      |                  |                                      |  |  |
|          | manage all different bikes there have                                                           |                  |                                      |  |  |
|          | I nere nave 2 APPs we provided at this moment, you can load one                                 |                  |                                      |  |  |
|          | TIRMWARE to controller by APP, or you can load or download firmware                             |                  |                                      |  |  |
|          | ualabase to controller<br>At this process, you can choice one firmware on display for your bike |                  |                                      |  |  |
|          | At this process, you can choice one firmware on display for your blke                           |                  |                                      |  |  |
|          | 1                                                                                               |                  |                                      |  |  |

# 7 Warning messages

These messages will be blinking show on screen when warning event was happened, Do not try to repair by yourself if you not totally understand this manual.

| WARNING<br>COMMUNICATION<br>INTERRUPTED | Lose communication<br>Solution: Check the<br>and controller | on between display and cor<br>e communication cable | ntroller<br>between display                                  |
|-----------------------------------------|-------------------------------------------------------------|-----------------------------------------------------|--------------------------------------------------------------|
| WARNING<br>OVER<br>CURRENT              | Over Current<br>Solution:<br>decrease power                 | WARNING<br>LOW<br>VOLTAGE                           | Battery empty<br>Solution:<br>Recharge the<br>battery        |
| WARNING<br>SPEED SENSOR<br>BROKEN       | The speed sensor<br>is broken or lose<br>connecting         | WARNING<br>MOTOR HALL<br>BROKEN                     | Hall inside the<br>motor was<br>broken or lose<br>connecting |
| WARNING<br>CONTROLLER<br>OVERTEMP       | Over<br>Temperature<br>Solution:<br>decrease power          | WARNING<br>MOTOR<br>OVERTEMP                        | Over<br>Temperature<br>Solution:<br>decrease<br>power        |

# 8 Error messages

Don't not use bike and try to shut the battery power off if errors were happened, DO NOT TRY TO REPAIR IT BY YOURSELF, send your bike to your service station , otherwise may result in serious injury.

| ERROR<br>VERSION<br>DISMATCH       | It means communication protocol, between controller and<br>display is different.<br>You have to make sure the version between display and<br>controller is same                                                                     |
|------------------------------------|----------------------------------------------------------------------------------------------------|
| ERROR<br>SYNCHRO<br>FAIL           | System will auto verify the parameters which was stored in<br>display and controller memory. system will create a synchro<br>process, If the parameters are different<br>Solution: check the communication cable and power on again |
| ERROR<br>CONTROLLER<br>BROKEN      | It means there have a short circuit problem in the controller.<br>user should stop using bike and power off the battery<br>immediately                                                                                              |
| ERROR<br>CONTROLLER<br>MEMORY FAIL | It means the controller memory is fail<br>Solution: change a new controller                                                                                                    |

|              | It means the display memory is fail                     |
|--------------|---------------------------------------------------------|
|              | Solution: change a new display                          |
| ERRUR        |                                                         |
| DISPLAY      |                                                         |
| MEMORY FAIL  |                                                         |
|              |                                                         |
|              |                                                         |
|              |                                                         |
|              | there have 3 possibilities if this error happened       |
|              | 1 User arin the throttle during on power-on period      |
| ERRUR        | 2. Throttle was broken                                  |
| GALLOP       |                                                         |
| THROTLE FAIL |                                                         |
|              |                                                         |
|              |                                                         |
|              |                                                         |
|              |                                                         |
|              | It means motor cable is disconnected or cable is broken |
| ERROR        |                                                         |
| MOTOR        |                                                         |
| DISCONNECTED |                                                         |
|              |                                                         |
|              |                                                         |
|              |                                                         |
|              |                                                         |

# 9 Changing skin and font color by display

## what is skin

there have three different color skins preset in display memory, you can choice the favorite one for you own ;

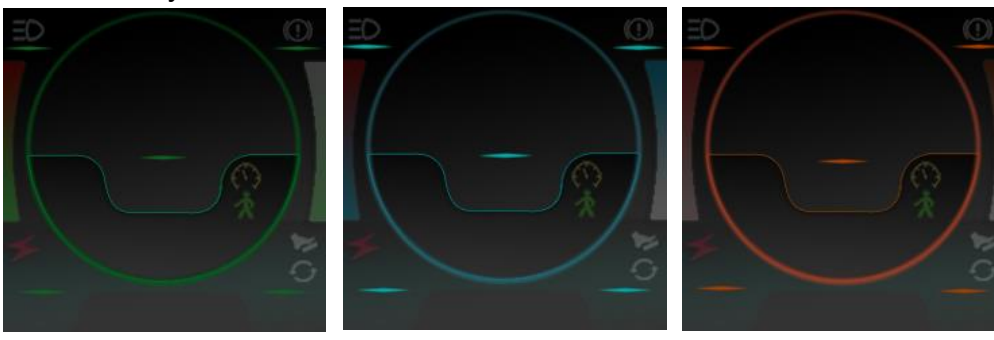

Green Skin

Blue Skin

Brown Skin

#### what is Font color

There have 3 different font color solutions preset in display, choice the favorite one for you own ;

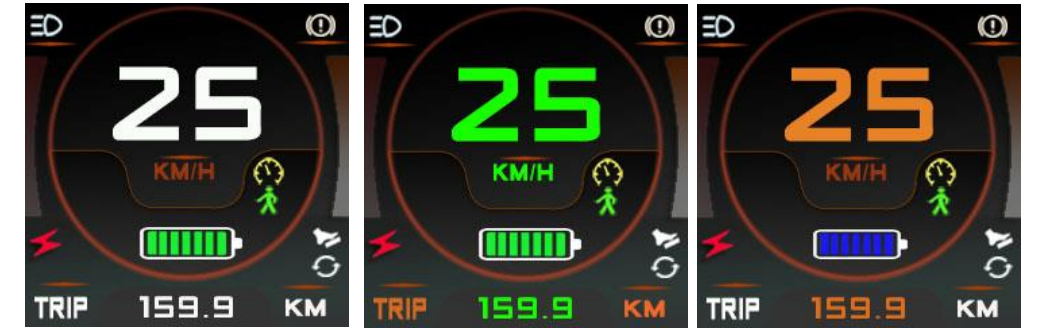

Operation

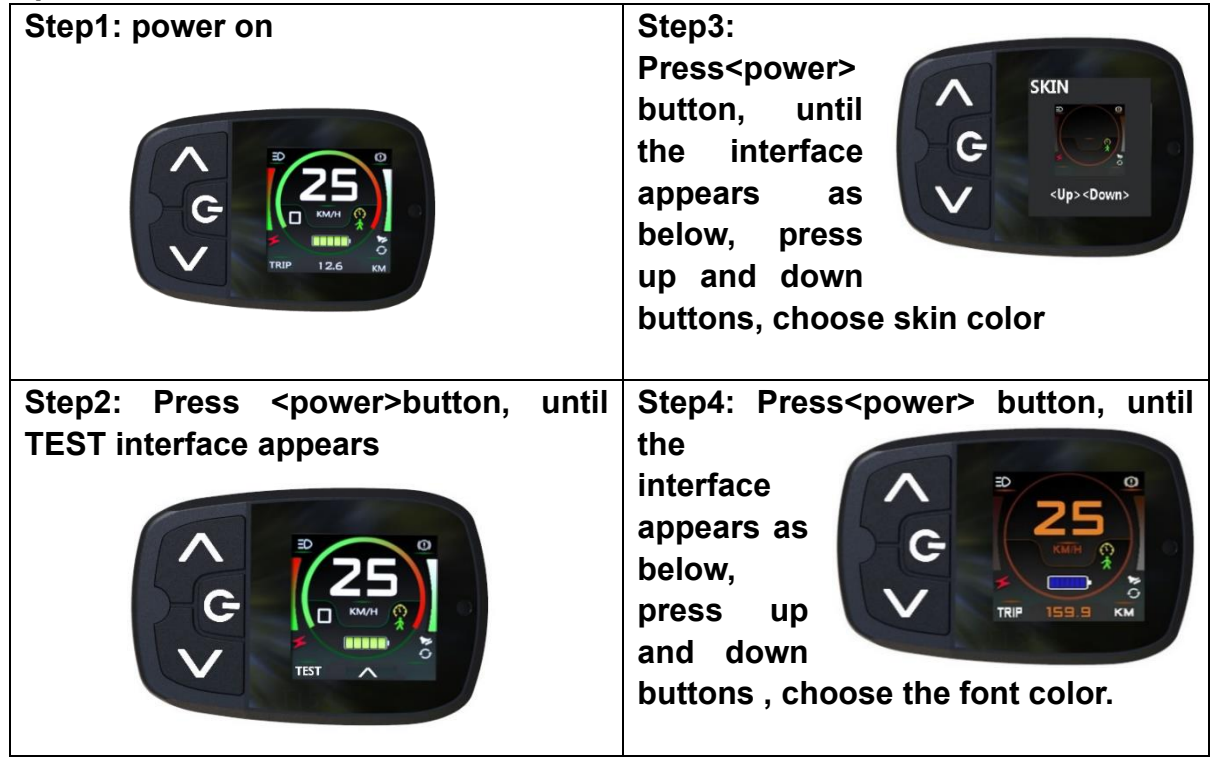

# 10 Changing font colors by APP

## **Font Color**

If you don't like the font color we preset in display , You can redefine font color by this APP to make different font color

## Preparation

- Plug USB Dongle into PC USB stock;(you may have to install drive software for this USB Dongle when connecting with PC first time)
- Connect display with USB Dongle
- Power on display
- Run APP

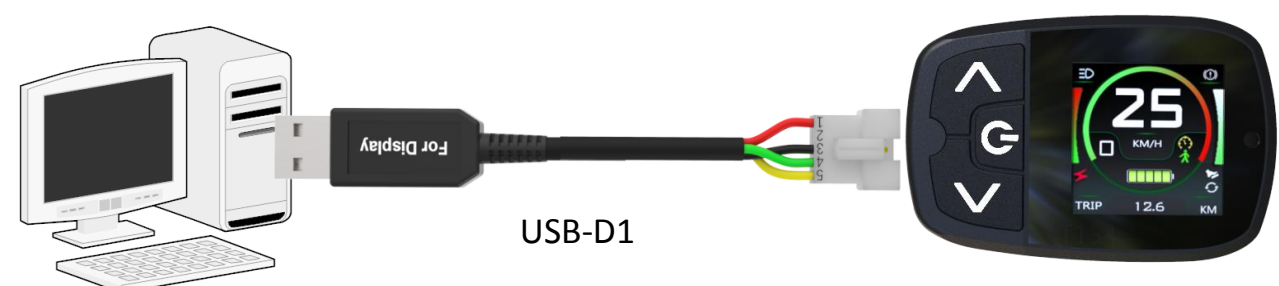

# Operation

- Step1: Open port,
- > come to SYSTEM menu to reset the UART port number if can't open port properly
- > Step2: click READ button, read the current existing color solution file if you have
- > Step3: select the correct model for target display
- > Step4: click the items what you want to change color show on APP
- Step5: click Send button after color solution set was ready

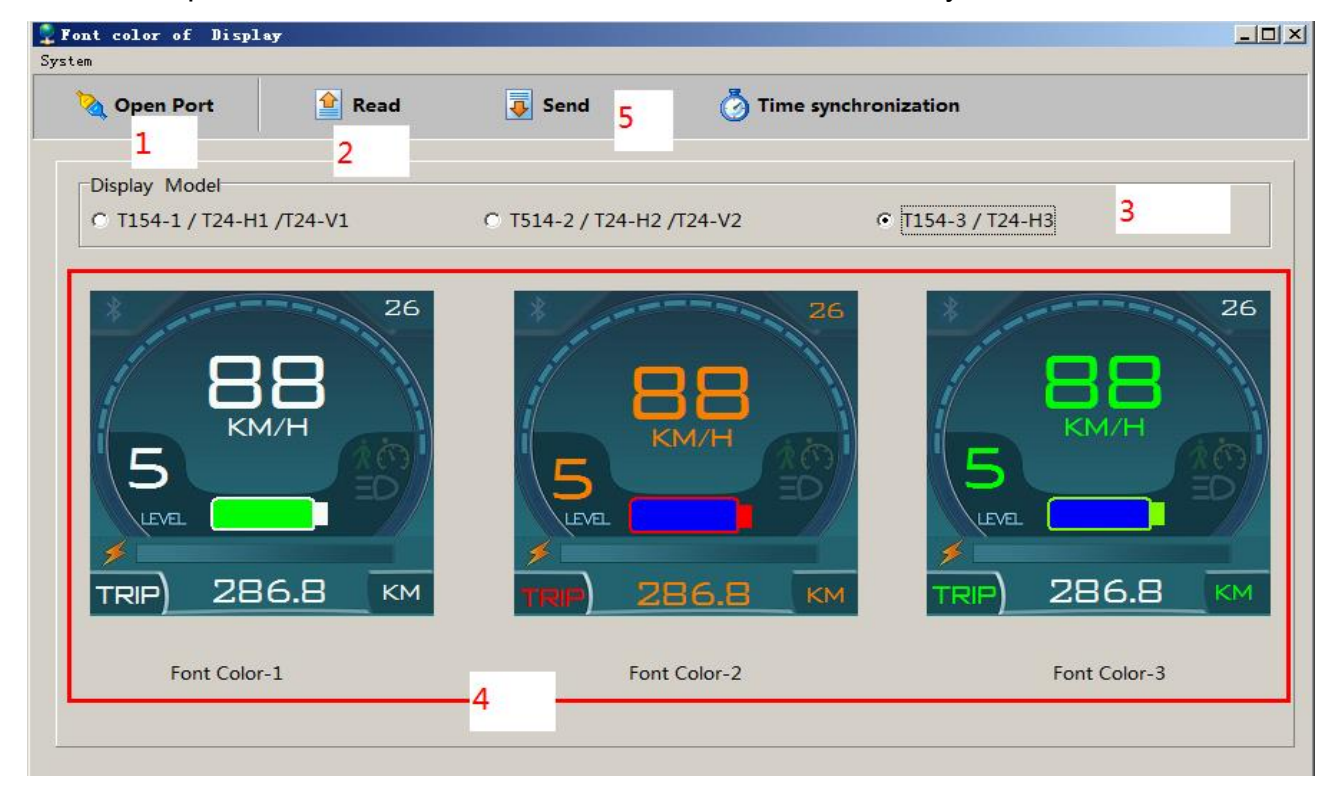

# 11 Load Picture to Display by APP

There have Two images will be shown on display ,when display power on or off , user can reload two images to replace it by yourself via this APP .

#### Preparation

- Plug USB Dongle into PC USB socket; (you may have to install drive software for this USB Dongle when connecting with PC first time,)
- Prepare pictures which you want to load , the size of the picture should be (T154-- 240\*240, T24V--240\*320, T24H--320\*240)
- Connect display with USB Dongle
- Power on display
- Run APP

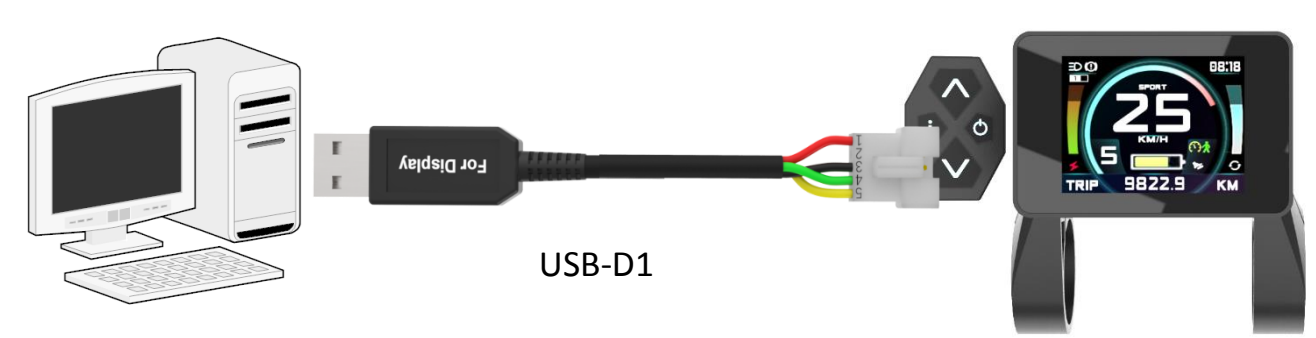

#### Operation

- Step1: Open port;
- Step2: Build communicating connection between APP and display
- Step3: choose the model of target display
- Step4: Read the picture notice: the smallest size of the picture of T154 is 240\*240 T24V : 320x240 T24H :
  - 240x320
- Step5: Load pictures as guide
- Picture Load Tool (T-154) 2019-12-31 System Guide Open Port Step1 Connect Display T154(连接仪表) Step2 Display Model C T24-V1/V2(240x320) C T154(120x120) Step3 C T24-H1/H2/H3(320x240) PowerOn Picture Power Off Picture Read Read Step4 Step5 Step6 Load Power On Pic 开关机图片 Load Power Off Pic 开关机图片

# 12 How to Load firmware to controller by APP

Firmware is a parameters pack Firmware1 Firmware3 Firmware2 which was combined with battery settings, motor settings, controller settings, riding feeling settings, and all other accessories settings, all of these parameters related with a ebike certain bike, this firmware was saved controller in controller memory; Preparation Plug USB Dongle into PC USB socket: Connect Controller with USB eBike with eBike with eBike with Dongle Front Motor Middle Motor xxx Brand Motor Run app Read in a exist firmware file Load to controller For Controller USB-C1 Controller Firmware Load Tool System **Open Port** 🮓 Read Frimware File Load to Controller Firmware Info Firmware File Name E:\Controller Set (2019-05-22 21-41-45).ctl Version 10001.0000.0001 Bike Infos Wheel Size=26Inch / BattVol=5120.0V / MaxCur=8.0A /Low level Brake Motor Infos Pole pairs=8 / Reduction Ratio=12.5

# 13 Firmware database management APP

Each bike has one or more firmware for different applications. A firmware database was built in display to contains max 100pcs firmware you may have .

After you loaded firmware database into display , you can choice one for a certain bike by display operating FIRMWARE menu,(*see Menu setting topic above* ) when you install this display on bike.

Usually , we can create or modify a firmware database on PC first by APP then send this database to display after ready.

#### Operation

- > Plug USB Dongle into PC USB socket;
- Load a database from PC (also you can insert OR delete firmware by this APP)
- Connect display with USB Dongle
- Power on display
- Run APP
- Click Send to display or Receive from display

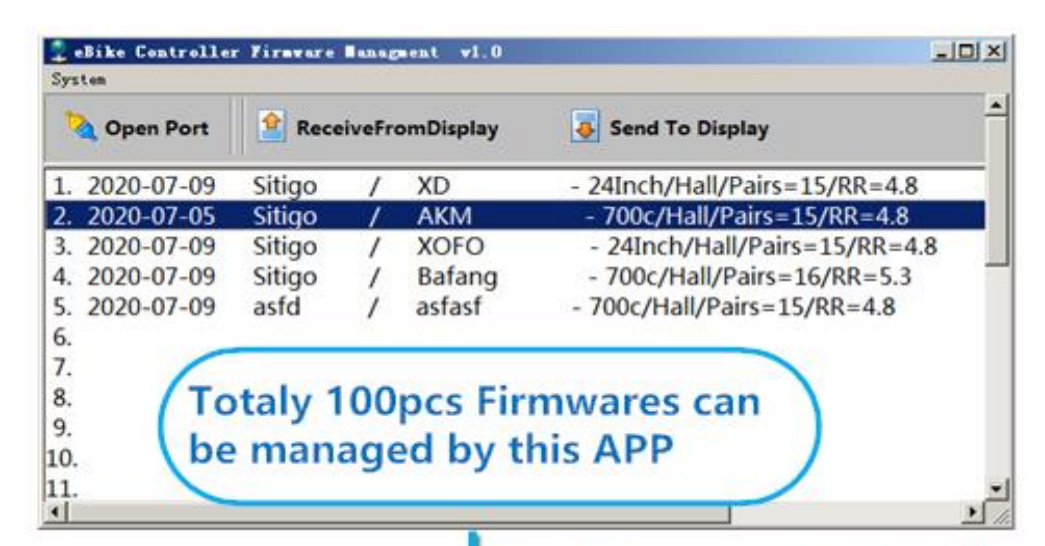

Send Firmwares to Display andThose Firmwares will be Saved in Memory of Display

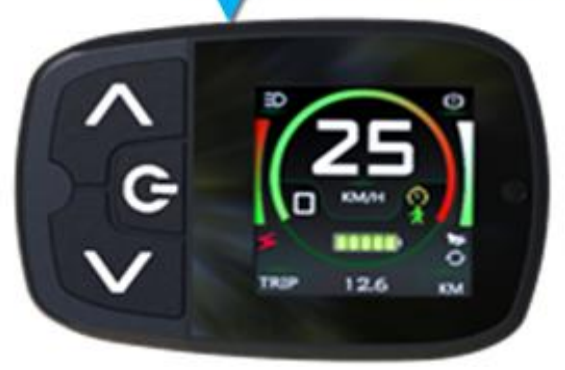

# 14 Tools for service and maintaince

We provide some special tools for dealers for service . it will take more convenience for dealer when they carry out after sale service or maintaince.

1. Set service distance for a bike

Dealer can set a bike with a certain service distance, for example, set it as 100km, then, after rider rided more than 100km, display will show service information on screen to alert user that, bike have to back to service station and make a maintance.

2. Reset password for a display when user forget his password

How to use these tools

- > Prepare for A service setting display( need buy T154-S from our servicer indivually)
- Make a connecting cable (see below)
- Prepare the target display
- DC power supply(12V-48V)

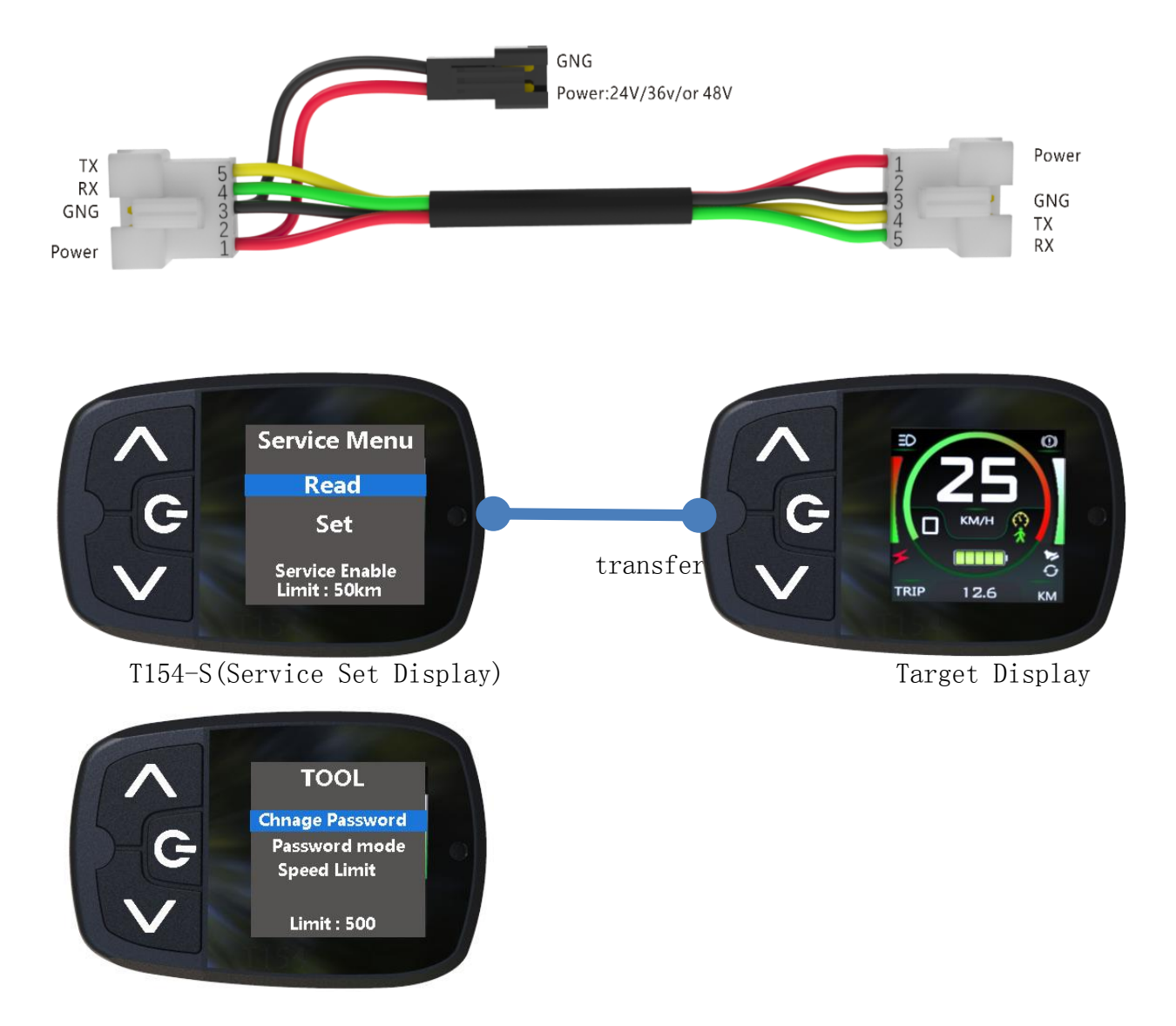

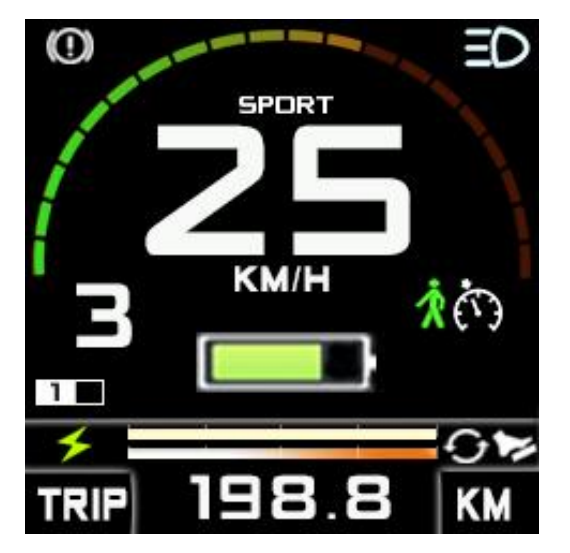

# 15 Display interface reference

T154-1

()B SPORT KM/H 20 1 КМ TRIP -

T154-3

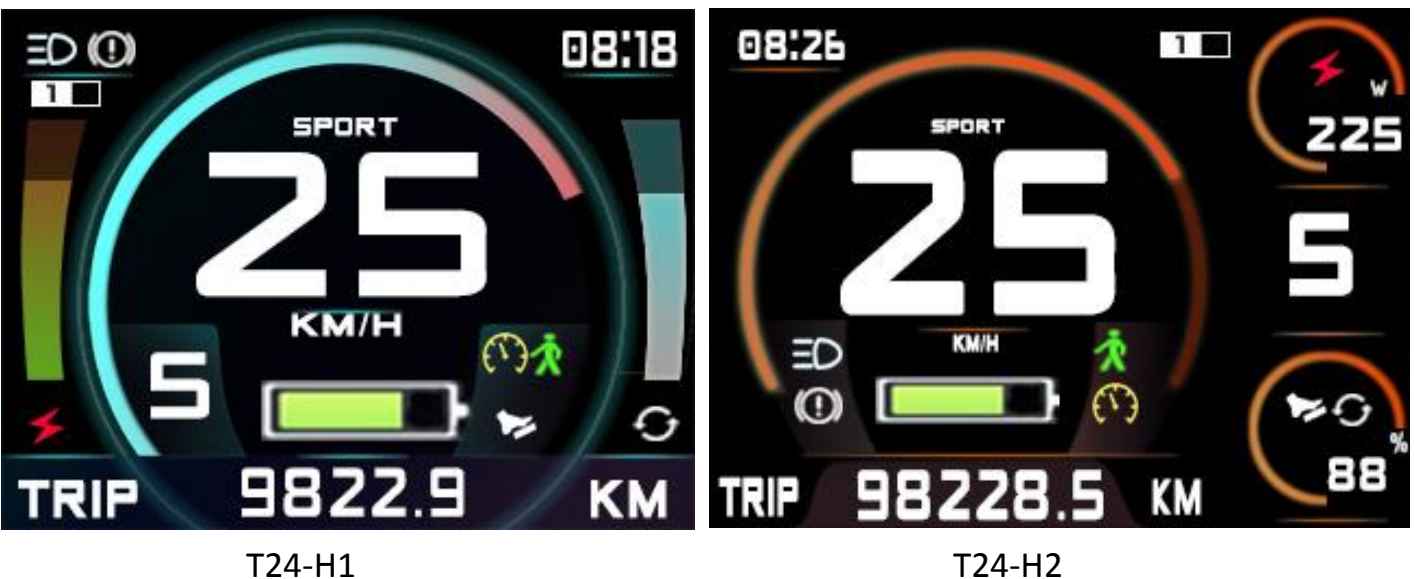

T24-H1

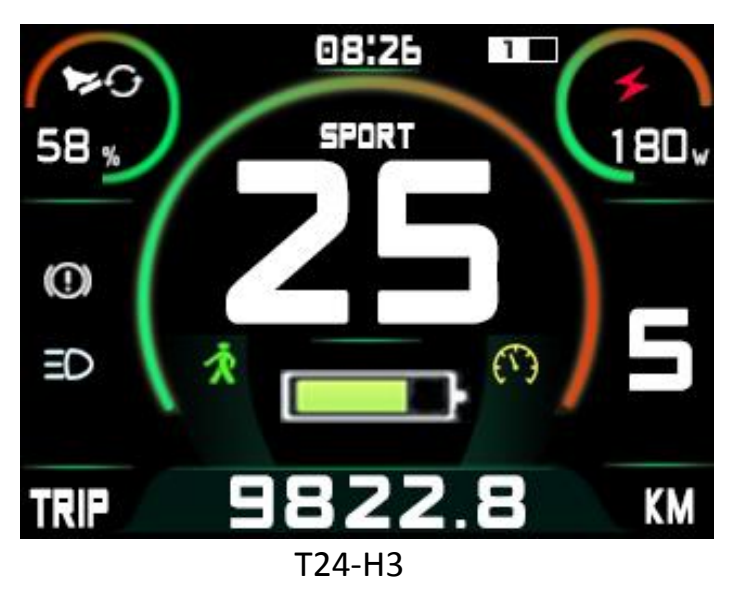

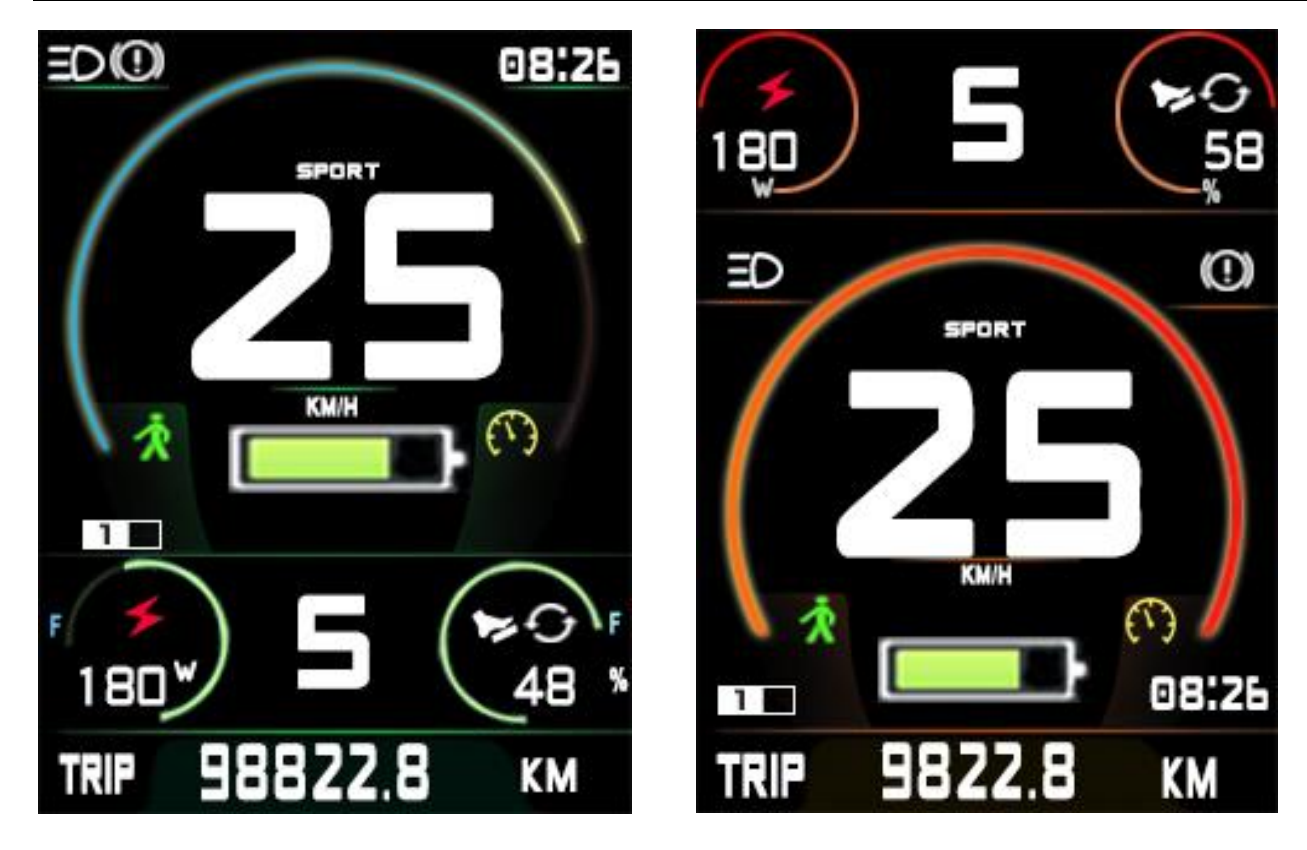

T24-V1

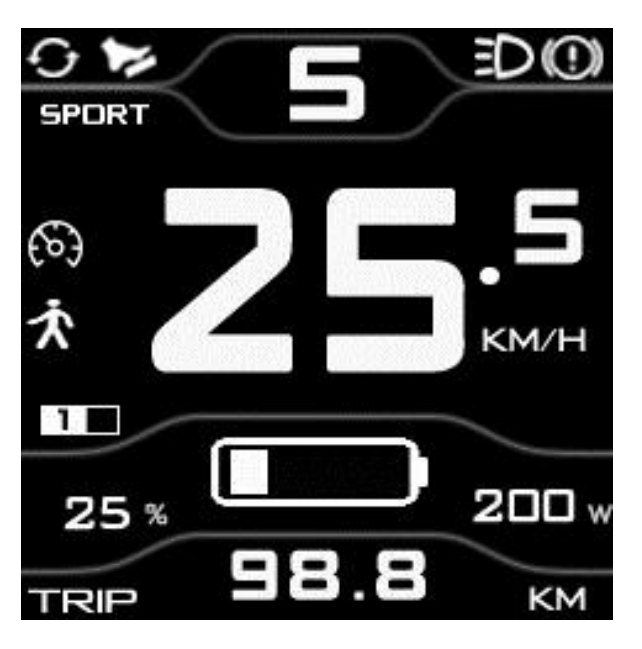

M15

T24-V2